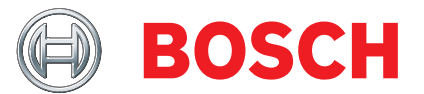

# **ESI[tronic] 2.0** Telepítési útmutató

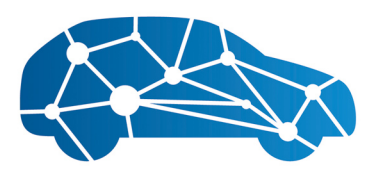

ESI[tronic] 2.0 Online

## hu – Tartalomjegyzék

| 1.  | Az ESI[tronic] 2.0 telepítési módjai                  |                                  |    |
|-----|-------------------------------------------------------|----------------------------------|----|
| 1.1 | ınkahelyes telepítés                                  | 54                               |    |
| 1.2 | Hálózati telepítés<br>1.2.1 Telepítés a fájlszerverre |                                  |    |
|     |                                                       |                                  |    |
|     |                                                       | (telepítés munkaállomásra)       | 54 |
| 2.  | Az ESI[tronic] 2.0 hálózati telepítése 5              |                                  |    |
| 2.1 | 1 A hálózati telepítés előnyei                        |                                  |    |
| 2.2 | Előfeltételek                                         |                                  | 54 |
|     | 2.2.1                                                 | Fájlszerver                      | 54 |
|     | 2.2.2                                                 | Operációs rendszer               | 54 |
|     | 2.2.3                                                 | Hálózati kapcsolat               | 55 |
|     | 2.2.4                                                 | Jogosultsági koncepció           | 55 |
| 3.  | A DDM-en keresztüli hálózati telepítés 5              |                                  | 55 |
| 3.1 | A hálózati telepítés előkészítése                     |                                  | 55 |
| 3.2 | A hálózati telepítés végrehajtása                     |                                  | 56 |
| 3.3 | Meglévő fájlszerver migrálása 5                       |                                  |    |
| 4.  | Telepí                                                | tés munkaállomásra               | 57 |
| 4.1 | Munkaállomás frissítése 5                             |                                  |    |
| 4.2 | A funk                                                | ciók körének módosítása vagy egy |    |
|     | sérült                                                | változat javítása                | 57 |

#### Az ESI[tronic] 2.0 telepítési 1. módjai

#### 1.1 Egymunkahelyes telepítés

Az ESI[tronic] 2.0 telepítése a Diagnostics Download Manager (a továbbiakban DDM) rendszeren keresztül történhet.

A beállítás varázsló lépésről lépésre végigvezeti az ESI[tronic] 2.0 telepítésén.

Vegye figyelembe és kövesse a képernyőn megjelenő összes utasítást.

П Ez a dokumentum nem ismerteti az egymunkahelyes telepítést.

#### 1.2 Hálózati telepítés

#### 1.2.1 Telepítés a fájlszerverre

Ha az ESI[tronic] 2.0 telepítése egy fájlszerverre való telepítésen keresztül történik, akkor az ESI[tronic] 2.0 rendszert elsőként fel kell telepíteni erre a fájlszerverre (a DDM-en keresztül). Ezután minden munkahelyre telepíthető az ESI[tronic] 2.0 erről a fájlszerverről.

A hálózati telepítéssel kapcsolatos tudnivalókért lásd "A hálózati telepítés elvégzése" című részt.

#### 1.2.2 Telepítés asztali számítógépre/laptopra (telepítés munkaállomásra)

Ha az ESI[tronic] 2.0 egy fájlszerverre fel van telepítve, akkor az ESI[tronic] 2.0 erről a fájlszerverről közvetlenül telepíthető bármelyik munkaállomásra. A munkaállomásra való telepítéshez nincs szükség DDM-re.

ĭ A hálózati telepítéssel kapcsolatos tudnivalókat lásd: "Telepítés a munkaállomásra".

### Az ESI[tronic] 2.0 hálózati 2. telepítése

#### 2.1 A hálózati telepítés előnyei

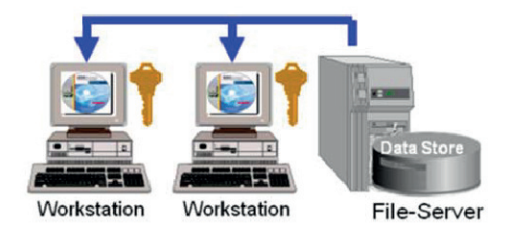

Hálózati telepítés esetén az összes ESI[tronic] 2.0 adatot a számítógépes hálózat egy előre meghatározott tárolóhelyére kell telepíteni. Ez a tárolóhely (a továbbiakban fájlszerver) egy tetszőleges számítógép lehet. Az összes többi munkaállomás (munkaállomás = számítógép), ami erre a számítógépes hálózatra van csatlakoztatva, erről a fájlszerverről veszi át a kívánt ESI[tronic] 2.0 adatokat.

- 🁖 Ennek az eljárásmódnak az az előnye, hogy ezekhez a munkaállomásokhoz nincs szükség DDM-re, és nem kell külön letölteni ezeket.

#### 2.2 Előfeltételek 2.2.1 Fájlszerver

Legalább 100 GB tárhely. Ideális esetben gigabájtos hálózati kártyával ellátva.

#### 2.2.2 **Operációs rendszer**

A fájlszerveren és a munkaállomáson (számítógép) az alábbi operációs rendszerek egyike kell legyen:

- Windows 7 SP1 (32/64-bit)
- Windows 8 (32/64-bit)
- Windows 10 (32/64-bit)
- Windows 11 (64-bit)
- Windows Server 2008
- Windows Server 2012
- Windows Server 2016

### 2.2.3 Hálózati kapcsolat

A fájlszerver internetkapcsolattal kell rendelkezzen. Ezen az internetkapcsolaton keresztül történik a DDMletöltés.

A munkaállomás LAN vagy WLAN segítségével kell a fájlszerverhez csatlakozzon.

Minél nagyobb a WLAN router, hub vagy switch adatátviteli sebessége, annál gyorsabb lesz az adatok telepítése és elérése. A WLAN-hálózat az IEEE 802.11n vagy újabb szabványnak kell megfeleljen.

### 2.2.4 Jogosultsági koncepció

A fájlszerveren a hálózati megosztás minden munkaállomásról elérhető kell legyen. Ehhez a fájlszervernek ismernie kell a különböző munkaállomások felhasználói azonosítóit. Minden felhasználó ugyanabban a munkacsoportban kell legyen.

Minden felhasználó jelszóval kell rendelkezzen. Az üres vagy ki nem osztott jelszavak megakadályozzák a fájlszerverhez való hozzáférést!

A hálózati megosztás automatikusan létrejön.

| Szerepkör                    | Jogosultsági szint        |  |  |  |
|------------------------------|---------------------------|--|--|--|
| Rendszergazda                | Olvasási/írási hozzáférés |  |  |  |
| Az ESI[tronic] felhasználója | Olvasási hozzáférés       |  |  |  |

## 3. A DDM-en keresztüli hálózati telepítés

### 3.1 A hálózati telepítés előkészítése

- A fájlszervernek mindig üzemelnie kell. A meglévő internetkapcsolaton keresztül a DDM az aktuális letöltéseket a lehető leggyorsabban továbbítja, és amennyiben elérhetők frissítések, lehetőséget kínál a munkaállomások frissítésére. Az előfeltétel a fájlszerverre telepített DDM.
- Töltse le a DDM-et a fájlszerverre az infomailben ismertetett módon. Végül végezze el a DDM telepítését és konfigurálását.

A DDM-et be kell konfigurálni a frissítések rendelkezésre bocsátására a számítógépes hálózaton elérhető valamennyi munkaállomás számára.

- 1. Válassza ki a **Saját szerződések** ablakot.
- 2. Aktiválja a **Frissítések automatikus letöltése** funkciót.
- Válassza ki a Minden tartalom kiválasztása más számítógépekhez is szerződéstípust. A Teljes helyi telepítés telepítési lehetőség ezáltal automatikusan kiválasztásra kerül.
- ➔ A DDM konfigurálása befejeződött.
- További információkat a DDM online súgójában találhat.

Ha a munkaállomásokra további Bosch műhelyalkalmazások ( pl. FSA, BEA) is telepítve vannak:

- 1. Telepítse a DDM-et ezekre a munkaállomásokra.
- Munkaállomás: a DDM-ben a Saját szerződések alatt törölje az ESI[tronic] 2.0 műhelyalkalmazás kiválasztását.
- Fájlszerver: a DDM-ben a Saját szerződések alatt az ESI[tronic] 2.0 kivételével törölje az összes műhelyalkalmazás kiválasztását.

### 3.2 A hálózati telepítés végrehajtása

- Ha a DDM elvégezte az ESI[tronic] 2.0 alkalmazáshoz szükséges letöltéseket, nyomja meg a <**Telepítés most**> gombot.
- 2. Ha kérést kap rá, válasszon ki egy tetszőleges szerződést a DDM-ben.
  - ⇔ Elindul az ESI[tronic] 2.0 telepítése.

| F ESI[tronic] 2.0 Telepítő |                                                                                                    | -                                                                                        |             | ζ |
|----------------------------|----------------------------------------------------------------------------------------------------|------------------------------------------------------------------------------------------|-------------|---|
|                            | Üdvözli a(z) ESI[tronic] 2.0 Telepítővar                                                                                                    | ázsló.                                                                                   |             |   |
|                            | Az aszásztens most telepíteni fogja a(z) ESI[tronic] 2.0 2020/1 (14.0.38;<br>számítógéjére.<br>Melott továbbléne a telepítésre, zárjon be minden más alkalmazást, bek<br>programitatis.<br>A vírusvédelmi programokat feltétlenül indítsa újra a telepítés utáni | 21) programot az (<br>zértve a vírusvéd)                                                 | Ön<br>elmi  |   |
|                            | Válasszon nyelvet:                                                                                                    |                                                                                          |             |   |
|                            | Magyar 🗸                                                                                                    |                                                                                          |             |   |
|                            | Válasszon országot:                                                                                                    |                                                                                          |             |   |
| Contraction of the second  | Magyarország ~                                                                                                    |                                                                                          |             |   |
| BOSCH                      | Az ESI[tronic] 2.0 erre eszközre történő telepítéséhez nyomja meg a <to<br>Az ESI[tronic] 2.0 egy kiszolgálón történő elérhetőségéhez nyomja meg a</to<br>                                                                                                    | vább> gombot.<br><hálózati telepít<="" th=""><th>és&gt; gombot.</th><th></th></hálózati> | és> gombot. |   |
|                            |                                                                                                    |                                                                                          |             |   |
| Súgó Hálóz                 | ati telepítés                                                                                                    | <u>T</u> ovább >                                                                         | Mégse       |   |
|                            |                                                                                                    |                                                                                          |             |   |

- 3. Válassza a <**Hálózati telepítés**> lehetőséget.
  - Automatikusan létrejön a célmappa és a számítógépes hálózat engedélye (\\<File-Servername>\ESItronic Server\).
- Ezt a lépést csak egyszer kell elvégezni. A fennálló frissítések automatikusan megtörténnek.

| 📳 ESI[tronic] 2.0 Server-Setup | - 🗆 X                                                                                                    |
|--------------------------------|----------------------------------------------------------------------------------------------------|
| BOSCH                          | Az ESI[tronic] 2.0 központi<br>telepítésének befejezése<br>A telepítő befejezte az ESI[tronic] 2.0 központi telepítését. Az<br>ESI[tronic] 2.0 most már telepíthető a munkahelyeken.<br>Futtassa a munkahelyen a "ESI Setup" főjlt,<br>amely a követecső mapobban található:<br>\GETACDEVIESItronic_Server.<br>Kattintson a "Befejezés" gombra a Telepítőből történő<br>klépéánez. |
| Súgó                           | Befejezés                                                                                                    |

- 4. A <**Befejezés**> gomb megnyomásával fejezze be a telepítést.
- → Ezzel befejeződött az ESI[tronic] 2.0 telepítése a számítógépes hálózatra.

### 3.3 Meglévő fájlszerver migrálása

Egy már létező fájlszerver a 3.2 fejezetben ismertetett lépésekkel az új struktúrára migrálható. A következő lépések elvégzése után minden munkaállomás automatikusan felkínálja a frissítéseket.

- A migrálás alatt a munkaállomások nem férnek hozzá a fájlszerveren lévő tartalmakhoz.
- 1. Törölje a fájlszerverről a meglévő \\<fájlszerver neve>\<célmappa> engedélyeket.
- Létrejön az új engedély a DDM-ben megadott tárolási helyen. Az útvonalat bővítse ki a "\DDMDownloads\ ESI[tronic] 2.0" utótaggal, például a következőre: . "C:\ProgramData\Bosch\DownloadManager\Downloads\DDMDownloads\ESI[tronic] 2.0". Használja az 1. lépésben szereplő engedélynevet, pl. \\<fájlszerver neve>\<célmappa>.
- 3. Frissítse a munkaállomás számítógépét, lásd az 4.1. fejezetet.
- 4. Minden korábbi fájlszerver adat törölhető.

## 4. Telepítés munkaállomásra

- A telepítés megkezdése előtt vegye figyelembe a rendszerkövetelményeket (lásd a 2.2 fejezetet).
- A munkaállomás és a fájlszerver azonos számítógépes hálózaton kell legyen.
- A telepítés időtartama aktív víruskereső mellett jelentősen megnőhet.
- 1. Zárjon be minden nyitott alkalmazást.
- 2. Indítsa el a "Windows Intéző" programot.
- Válassza ki a célmappát a fájlszerveren (pl. \\<fájlszerver neve>\ESItronic Server\).
- 4. Indítsa el az ESI[tronic] 2.0 Setup programot.
  ⇒ A telepítő elindul.

| ESI[tronic] 2.0 Telepito |                                                                                                    |
|--------------------------|----------------------------------------------------------------------------------------------------|
|                          | Üdvözli a(z) ESI[tronic] 2.0 Telepítővarázsló.                                                                                                    |
|                          | Az aszúsztens most telepíteni fogja a(z) ESI[tronic] 2.0 2020/1 (14.0.3821) programot az Ön<br>számítógépére.<br>Melott továbblégne a telepítésre, zárjon be minden más alkalmazást, beleértve a vírusvédelmi<br>programakat is.<br>A vírusvédelmi programokat feltétlenül indítsa újra a telepítés utání |
|                          | Válasszon nyelvet:                                                                                                    |
|                          | Magyar 🗸                                                                                                    |
| a birty                  | Válasszon országot:                                                                                                    |
|                          | Magyarország $\checkmark$                                                                                                    |
| BOSCH                    | Az ESI[tronic] 2.0 erre eszközre történő telepítéséhez nyomja meg a <tovább> gombot.</tovább>                                                                                                    |
|                          |                                                                                                    |
| Súgó                     | <u>Tovább</u> > Mégse                                                                                                    |

- 5. Nyomja meg a <**Tovább**> gombot.
- Figyelje és kövesse a képernyőn megjelenő utasításokat.

| 📳 Telepítő - ESI[tronic] 2.0                                                                                                    |                                                                                                    | -                                               |                                                                                                    | ×                                                                          |
|----------------------------------------------------------------------------------------------------|----------------------------------------------------------------------------------------------------|-------------------------------------------------|----------------------------------------------------------------------------------------------------|----------------------------------------------------------------------------|
| Összetevők kiválasztása<br>Mely összetevők kerüljenek telepít                                                                                                    | ésre?                                                                                                    |                                                 |                                                                                                    | BOSCH                                                                      |
| Beállítási asszisztens<br>Válaszon telepítés helyet<br>> Összetevők kiválasztása<br>A Telepító felkészült<br>Telepítés<br>Elejítése előkészítése<br>Elij(ronic) 2.0<br>Szülséges komponensek<br>Bezárás | Jelöje ki a telepítendő összetevőket; törölje a telepíteni nem kíván<br>Kattintson a Továbő va, ha készen áll a folytatásra.<br>■ ESt[toric] 2.0<br>■ Ø tevétőegység degndás (SD)<br>■ Ø továc/OFf Highway (Trudk/OHW 2)<br>■ Ø továc/OFf Highway (Trudk/OHW 2)<br>■ Ø tokkerseté útmutatók (CA)<br>■ Ø thokerseté útmutatók (CA)<br>■ Ø tokkerseté útmutatók (CA)<br>■ Ø tokkerseté (KA)<br>■ Ø tokkerseté (KA)<br>■ Ø tokkerseté szek (KA)<br>■ Ø tokkerseté szek (KA) | t összeter<br>28<br>2<br>21<br>6<br>3<br>2<br>2 | vőket.<br>.388,4 M<br>.573,7 M<br>.980,4 M<br>75,0 M<br>.905,0 M<br>.254,0 M<br>864,0 M<br>2,787,0 M | 19<br>19<br>18<br>18<br>18<br>18<br>18<br>18<br>18<br>18<br>18<br>18<br>18 |
|                                                                                                    | Vissza                                                                                                    | vább                                            | Mé                                                                                                   | égse                                                                       |

Szükség esetén a telepítés során a munkaállomáson az elérhető információ típusok és archívumok kiválasztása törölhető. A fájlszerverrel való hálózati kapcsolat fennállása esetén az archívum a fájlszerverről továbbra is közvetlenül használható. Ebben az esetben "A hálózati mappa archívumának a használata" lehetőséget kell kiválasztani. Ennek az eljárásmódnak az az előnye, hogy a munkaállomáson kevesebb tárhelyet igényel. A fájlszerverrel való, fennálló hálózati kapcsolat hiányában az archívumot a munkaállomásra helyileg kell telepíteni. Ehhez válassza ki "**Az archívum kiegészítő helyi telepítése**" lehetőséget.

- 7. Nyomja meg a <**Tovább**> gombot.
- 8. Figyelje és kövesse a képernyőn megjelenő utasításokat.
- → A munkaállomásra való telepítés ezzel befejeződött.
- Ha az ESI[tronic] 2.0 alkalmazást az információ típusokkal (SD, Truck, W) együtt a munkaállomásra telepíti, akkor ez kb. 30 GB tárhelyet foglal el. Ha a munkaállomásra archívumok is vannak telepítve, további 6 GB szükséges.
- A telepítés után minden egyes munkaállomáson licencelni kell az ESI[tronic] 2.0 alkalmazást.

### 4.1 Munkaállomás frissítése

- Indítsa el a munkaállomáson az ESI[tronic] 2.0 alkalmazást.
  - ⇒ Az ESI[tronic] 2.0 felkínálja a frissítést.
- Indítsa el a frissítést, figyelje és kövesse a képernyőn megjelenő utasításokat.
- Ehelyett manuális frissítést is végezhet. Az eljárásmódot lásd az 4. fejezetben.

### 4.2 A funkciók körének módosítása vagy egy sérült változat javítása

1. Indítsa el az aktuális ESI[tronic] 2.0 Setup programot. Az eljárásmódot lásd az 4. fejezetben.

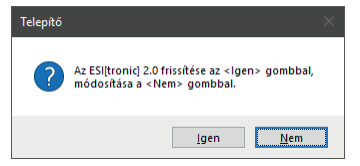

- 2. Válassza a <**Nem**> lehetőséget.
- → Az ESI[tronic] 2.0 Setup elindul az aktuális év legújabb változatával.
- Ha az <**lgen**> lehetőséget választja, akkor a munkaállomás frissítése történik meg.

#### Robert Bosch GmbH

Automotive Service Solutions Franz-Oechsle-Straße 4 73207 Plochingen DEUTSCHLAND bosch.prueftechnik@bosch.com

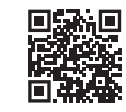

www.boschaftermarket.com

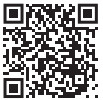

http://www.downloads.bosch-automotive.com

1 689 989 172 | 2021-12-24